| 1.2 | Triedenie podľa | kvantitatívnych | znakov |
|-----|-----------------|-----------------|--------|
|-----|-----------------|-----------------|--------|

### POJMY

| ✓            | Kvantitatívny štatistický znak | ✓            | Intervalové (skupinové) rozdelenie |
|--------------|--------------------------------|--------------|------------------------------------|
| $\checkmark$ | Diskrétny znak                 |              | početnosti                         |
| $\checkmark$ | Spojitý znak                   | ✓            | Počet tried (intervalov)           |
| $\checkmark$ | Štatistické triedenie          | $\checkmark$ | Rozpätie intervalu                 |
| $\checkmark$ | Triediaci znak                 | $\checkmark$ | Frekvenčná tabuľka                 |
| $\checkmark$ | Trieda                         | $\checkmark$ | Triedna početnosť                  |
| $\checkmark$ | Triedna početnosť              | $\checkmark$ | Absolútne početnosti               |
| $\checkmark$ | Zásada jednoznačnosti          | $\checkmark$ | Relatívne početnosti               |
| $\checkmark$ | Zásada úplnosti                | ✓            | Kumulatívne početnosti – absolútne |
| $\checkmark$ | Rozdelenie početnosti          | ✓            | Kumulatívne početnosti – relatívne |

### VZORCE

relatívna početnosť

 $f_i = \frac{n_i}{n}$ 

kumulatívna absolútna početnosť

 $N_1 = n_1 \qquad N_i = N_{i-1} + n_i$ 

počet tried

 $m = \sqrt{n}$ 

rozpätie intervalu

 $h = \frac{x_{max} - x_{min}}{m}$ 

# FUNKCIE V EXCELI

=COUNT(hodnota1,hodnota2,...) =SQRT(číslo) =MAX(číslo1, číslo2,...) =MIN(číslo1, číslo2,...)

#### RIEŠENÝ PRÍKLAD

V praktickej ukážke budeme prezentovať dva typy triedenia kvantitatívnych údajov a to:

- rad rozdelenia početnosti
- intervalové (skupinové) rozdelenie početnosti

#### Zadanie2:

Roztrieď te poľnohospodárske podniky podľa počtu stredísk, na ktoré sa členia podniky z územného hľadiska.

### Riešenie:

Štatistický znak počet stredísk predstavuje diskrétny kvantitatívny znak s malým počtom obmien, preto pri triedení roztriedime podniky do radu rozdelenia početnosti. V prvom kroku zistíme obmeny štatistického znaku pomocou funkcií **MAX** a **MIN**. Zistili sme, že minimálna hodnota v súbore je 0, t.j. podnik predstavuje z územného hľadiska jeden kompaktný celok (nie je členený na strediská). Maximálna hodnota je 4, čiže podniky majú najviac štyri strediská. Na základe týchto hodnôt v ďalšom kroku určíme triedy (vypíšeme hodnoty od 0 po 4). Vlastné triedenie budeme realizovať prostredníctvom Excelu. Jedná sa o kvantitatívne triedenie, t.j. využijeme analytické nástroje v Exceli. Postup je nasledovný:

- 1. Výber z menu Tools/Data Analysis...<sup>1</sup>
- 2. Z ponuky vyberieme Histogram, ktorý slúži na triedenie kvantitatívnych údajov.
- 3. Vyplníme vstupné okno.
  - *Input Range* predstavuje vstupnú oblasť, t.j. vysvietime údaje, ktoré sa majú triediť. V našom prípade vysvietime štatistický znak počet stredísk.
  - Do *Bin Range* vkladáme informácie, na základe ktorých sa má uskutočniť triedenie, t.j. vysvietime triedy, ktoré sme si predtým vypísali. Vysvecujeme o jednu triedu menej (hodnoty od 0 po 3), pretože Excel poslednú triedu robí automaticky.
  - Ak chceme, aby Excel vypočítal aj kumulatívne relatívne početnosti a výsledky triedenia zobrazil graficky, aktivujeme si voľby *Cumulative Percentage* a *Chart Output*.
  - Označíme výstupnú oblasť. Stačí označiť len jednu bunku, ktorá predstavuje ľavý horný roh výstupnej oblasti. Ak chceme mať výstup vedľa

<sup>&</sup>lt;sup>1</sup> Ak sa **Data Analysis** ... v ponuke nenachádza, je potrené z **Tools** vybrať voľbu **Add-Ins...** a aktivovať **Analysis ToolPak**, resp. **Analysis ToolPak VBA**. Po označení a potvrdení daných volieb sa v zozname **Tools** objaví aj ponuka **Data Analysis...** V prípade, že sa tak nestane, je potrebné skontrolovať, či je Excel nainštalovaný v kompletnej verzii.

vypísaných tried, ako výstupnú oblasť označíme bunku vedľa bunky s textom TRIEDA.

Nasledujúci obrázok znázorňuje ako má vyzerať vyplnené vstupné okno.

| Histogram                                                                                                    |                                       | ×                    |
|----------------------------------------------------------------------------------------------------|---------------------------------------|----------------------|
| Input<br>Input Range:<br>Bin Range:<br>Labels                                                                                               | \$I\$2:\$I\$130 🗾<br>\$K\$7:\$K\$10 🔜 | OK<br>Cancel<br>Help |
| Output options<br>Qutput Range:<br>New Worksheet Ply:<br>New Workbook<br>Pareto (sorted histogram)<br>Cumulative Percentage<br>Chart Output | \$L\$6                                |                      |

Po potvrdení cez OK dostávame nasledovný výstup.

| n<br>x max | 129  | )<br>     |              |         |     |
|------------|------|-----------|--------------|---------|-----|
|            | xi   | ין<br>ni  | Fi           | fi      | Ni  |
| TRIEDA     | Bin  | Frequency | Cumulative % |         |     |
| 0          | 0    | ) 10      | 7,75%        | 7,75%   | 10  |
| 1          | 1    | 15        | 19,38%       | 11,63%  | 25  |
| 2          | 2    | 25        | 38,76%       | 19,38%  | 50  |
| 3          | 3    | 3 57      | 82,95%       | 44,19%  | 107 |
| 4          | More | 22        | 100,00%      | 17,05%  | 129 |
|            |      | 129       |              | 100,00% |     |

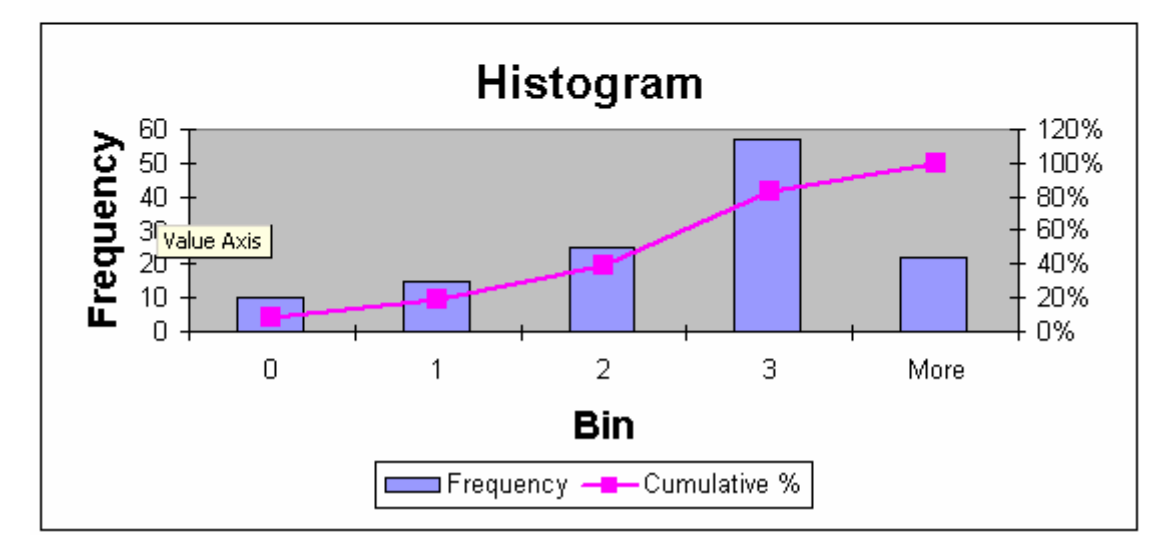

Poznámka: Časť vyplnená zelenou farbou a graf predstavuje výstup Excelu. Relatívne a kumulatívne početnosti boli dopočítané podľa príslušného vzorca.

#### Interpretácia výsledkov:

Vo výstupnej tabuľke Excelu sa nachádzajú hodnoty: **Bin** (triedy<sup>2</sup>), **Frequency** (absolútne početnosti) a **Cumulative %** (kumulatívne relatívne početnosti). Jednotlivé triedy je vhodné charakterizovať aj prostredníctvom relatívnych a absolútnych početností, ktoré sú dopočítané v posledných dvoch stĺpcoch tabuľky.

Súčasťou výstupu je aj grafické zobrazenie. V grafe sa nachádzajú dva typy grafov a to histogram z absolútnych početností a kumulatívny ogiv<sup>3</sup> z kumulatívnych relatívnych početností.

Z výsledkov frekvenčnej tabuľky vyplýva (hodnoty n<sub>i</sub>), že bez stredísk je 10 podnikov. Naopak, najviac stredísk (štyri) má 22 poľnohospodárskych podnikov. V súbore sa najčastejšie vyskytuje hodnota 3, čo znamená, že najčastejšie majú analyzované podniky tri strediská, čo predstavuje 44,19%. Kumulatívna absolútna početnosť pri tejto triede je 107, t.j., 107 podnikov má do troch stredísk (vrátane), čo je 82,95%. Obdobným spôsobom by sme mohli interpretovať ostatné hodnoty vo výstupe.

## Zadanie3:

Roztrieď te poľnohospodárske podniky podľa priemerného mesačného zárobku<sup>4</sup>.

#### Riešenie:

Keďže priemerný mesačný zárobok predstavuje spojitý znak, pri triedení budeme vychádzať z intervalového rozdelenia početnosti.

Skôr ako pristúpime k triedenie je potrebné najskôr vypočítať:

- počet tried (intervalov), do ktorých budeme triediť
- rozpätie intervalu

V Exceli budeme postupovať nasledovne:

• do jedného stĺpca si vypíšeme označenia hodnôt, ktoré potrebujeme vypočítať

<sup>&</sup>lt;sup>2</sup> Posledná hodnota v stĺpci je označená ako More, ktorá v prípade radu rozdelenia početnosti reprezentuje len jedno číslo. V našom prípade More=4.

<sup>&</sup>lt;sup>3</sup> Ogivná krivka predstavuje neklesajúcu krivku, na základe priebehu ktorej vidíme ako sa menia početnosti v jednotlivých triedach. Čím je priebeh strmší, tým je nárast medzi triedami väčší.

<sup>&</sup>lt;sup>4</sup> Priemerný mesačný zárobok je vypočítaná hodnota v rámci jedného roku. Predstavuje priemer mesačných zárobkov.

 do vedľajšieho stĺpca pomocou príslušných funkcií a vzorcov počítame potrebné hodnoty, tak ako je to uvedené v nasledujúcej tabuľke:

| n     | 129       | rozsah štatistického súboru, je možné určiť cez funkciu COUNT   |
|-------|-----------|-----------------------------------------------------------------|
|       |           | počet tried vypočítame cez funkciu SQRT(n),                     |
| m     | 11,36     | pri ďalšom výpočte použijeme zaokrúhlenú hodnotu <b>11</b>      |
| x max | 25 166,66 | maximum určené cez funkciu MAX                                  |
| x min | 3 333,33  | minimum určené cez funkciu MIN                                  |
|       |           | rozpätie intervalu vypočítame pomocou vzorca h = (max-min)/m    |
|       |           | hodnota je pre nás len orientačná, pri ďalších výpočtoch budeme |
| h     | 1 984,85  | vychádzať zo zaokrúhlenej hodnoty 2 000.                        |

- po určení hodnôt m a h je možné prejsť k zostrojeniu intervalov. Aby boli dodržané zásady triedenia, zostrojíme prvý a posledný interval zľava, resp. sprava otvorený.
- problematické môže byť <u>určenie prvého intervalu</u>, pretože nie je presne stanové pravidlo ako vypočítať hornú hranicu prvého intervalu. Orientačne vychádzame z minimálnej hodnoty, pretože táto hodnoty by sa v tomto intervale mala nachádzať. Všeobecne platí, že nemá význam zostrojiť taký prvý interval, v ktorom bude 0 hodnôt, ale ani taký interval, v ktorom by bolo príliš veľa hodnôt vzhľadom na ďalšie intervaly (napr. 6,2,0,1, atď.). Znamená to, že ak je v prvom intervale nulová početnosť, je potrebné jeho hornú hranicu zvýšiť a naopak, ak je v prvom intervale vysoká početnosť vzhľadom na nasledujúce, je potrebné hornú hranicu znížiť. V našom prípade je stanovená ako vhodná hranica hodnota 4 200.
- Ak máme určený prvý interval, ostané intervaly sa dopočítajú tak, aby počet intervalov sa rovnal 11 a rozpätie každého intervalu (interval 2-10, pretože 1. a 11. interval sú otvorené) bolo 2 000.

Intervaly je potrebné vypísať do samostatných buniek v Exceli, osobitne dolné hranice (DH) a horné hranice (HH). Prvý a posledný interval je otvorený, preto na príslušnom mieste v Exceli necháme prázdne bunky (viď obr. ....).

- Až teraz môžeme pristúpiť k triedeniu. Triedenie robíme podobne ako v predchádzajúcom prípade prostredníctvom voľby **Tools/DataAnalysis/Histogram**.
- Vyplníme vstupné okno ako je to zobrazené na nasledujúcom obrázku. Oblasti, ktoré je potrebné určiť, sú obdobné ako v predchádzajúcom príklade s tým, že ako oblasť *Bin Range* vysvietime len prvých desať horných hraníc stanovených intervalov, pretože posledný interval robí Excel automaticky.

| listogram                 |                 |          | ? ×    |
|---------------------------|-----------------|----------|--------|
| Input                     |                 |          |        |
| Input Range:              | \$C\$3:\$C\$131 | <u>.</u> | UK     |
| <u>B</u> in Range:        | \$G\$9:\$G\$18  |          | Cancel |
| 🗖 Labels                  |                 |          | Help   |
| -Output options           | \$H\$8          | <u></u>  |        |
| C New Worksheet Ply:      |                 |          |        |
| C New <u>W</u> orkbook    |                 |          |        |
| Pareto (sorted histogram) |                 |          |        |
| Cumulative Percentage     |                 |          |        |
| 🗹 Chart Output            |                 |          |        |

• Po potvrdení cez **OK** dostávame nasledovný výstup:

| n          | 129       |       |       |           |              |        |     |
|------------|-----------|-------|-------|-----------|--------------|--------|-----|
| m          | 11,36     | 11    |       |           |              |        |     |
| x max      | 25 166,66 |       |       |           |              |        |     |
| x min      | 3 333,33  |       |       |           |              |        |     |
| h          | 1 984,85  | 2 000 |       |           |              |        |     |
|            |           |       | _     | ni        | Fi           | fi     | Ni  |
| Číslo int. | DH        | HH    | Bin   | Frequency | Cumulative % |        |     |
| 1          |           | 4200  | 4200  | 2         | 1,55%        | 1,55%  | 2   |
| 2          | 4200      | 6200  | 6200  | 4         | 4,65%        | 3,10%  | б   |
| 3          | 6200      | 8200  | 8200  | 9         | 11,63%       | 6,98%  | 15  |
| 4          | 8200      | 10200 | 10200 | 22        | 28,68%       | 17,05% | 37  |
| 5          | 10200     | 12200 | 12200 | 29        | 51,16%       | 22,48% | 66  |
| 6          | 12200     | 14200 | 14200 | 35        | 78,29%       | 27,13% | 101 |
| 7          | 14200     | 16200 | 16200 | 16        | 90,70%       | 12,40% | 117 |
| 8          | 16200     | 18200 | 18200 | 5         | 94,57%       | 3,88%  | 122 |
| 9          | 18200     | 20200 | 20200 | 3         | 96,90%       | 2,33%  | 125 |
| 10         | 20200     | 22200 | 22200 | 2         | 98,45%       | 1,55%  | 127 |
| 11         | 22200     |       | More  | 2         | 100,00%      | 1,55%  | 129 |
|            |           |       |       | 129       |              | 100%   |     |

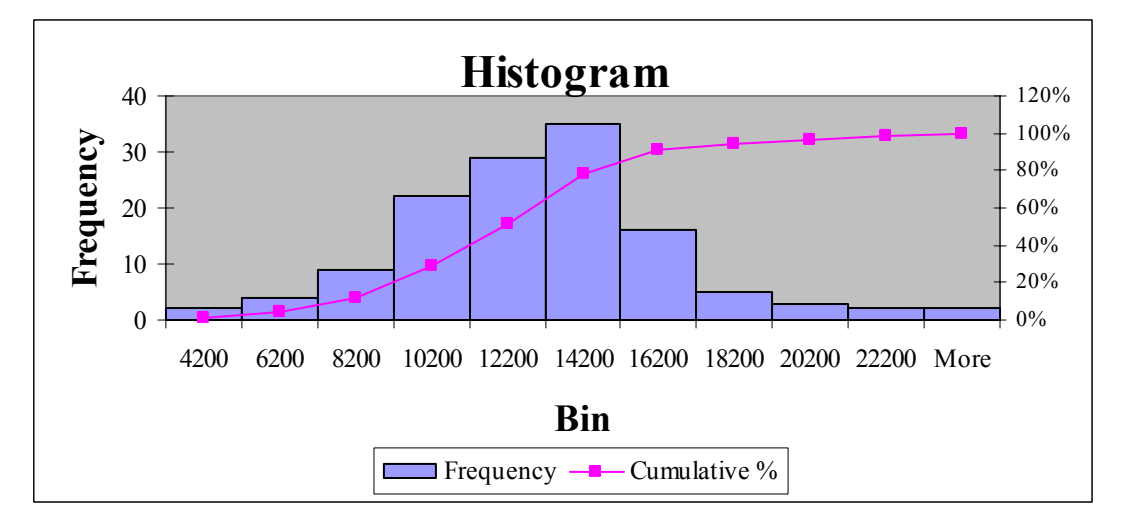

 Výstup voľby Histogram je tvorený vyfarbenými bunkami a grafom<sup>5</sup>. Posledné dva stĺpce (relatívne početnosti a kumulatívne absolútne početnosti) sú manuálne dopočítané.

#### Interpretácia výsledkov:

Z výsledkov triedenia vyplýva, že najpočetnejšiu triedu predstavuje interval č. 6, z ktorého môžeme vyčítať, že v 35 podnikoch mali zamestnanci priemerný mesačný zárobok od 12 200 Sk po 14 200 Sk, čo predstavuje 27,13%. Kumulatívna absolútna početnosť v tomto intervale je 101, čo znamená, že v 101 poľnohospodárskych podnikoch bol priemerný mesačný zárobok do 14 200 Sk, čo predstavuje 78,29%. Zastúpenie v ostatných intervaloch je nižšie, pričom najmenej, do 4 200 Sk bol priemerný mesačný zárobok v 2 podnikoch a viac ako 22 200 Sk mali zamestnanci mesačný zárobok takisto v 2 podnikoch.

<sup>&</sup>lt;sup>5</sup> Štandardný graf bol upravený, pretože sa jedná o spojitý znak, t.j. stĺpce histogramu sa musia nachádzať vedľa seba (bola zrušený medzera medzi jednotlivými stĺpcami).